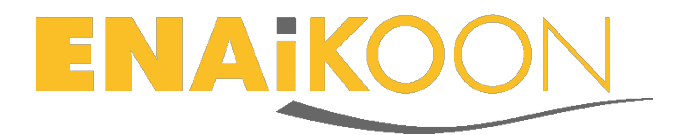

# inViu routes

## Installation et création d'un ENAiKOON ID

### Table des matières

| ir | Viu                   | ı r | routes1                                                               |  |  |  |  |  |
|----|-----------------------|-----|-----------------------------------------------------------------------|--|--|--|--|--|
| 1  |                       | Ľ   | 'installation1                                                        |  |  |  |  |  |
| 2  | Lancer l'application1 |     |                                                                       |  |  |  |  |  |
| 3  |                       | Ľ   | 'assistant d'installation d' <i>inViu routes</i> 2                    |  |  |  |  |  |
|    | 3.:                   | 1   | Se connecter avec un ENAiKOON iD2                                     |  |  |  |  |  |
|    | 3.2                   | 2   | Créer un compte utilisateur2                                          |  |  |  |  |  |
| 4  |                       | C   | réer un compte utilisateur sans passer par l'assistant d'installation |  |  |  |  |  |
|    | 4.:                   | 1   | Mon nom <i>inViu</i> 4                                                |  |  |  |  |  |
|    | 4.2                   | 2   | Créer un ENAiKOON iD5                                                 |  |  |  |  |  |
|    | 4.3                   | 3   | Enregistrer votre ENAiKOON iD5                                        |  |  |  |  |  |
|    | 4.4                   | 4   | Activer le module pour <i>inViu web</i> 6                             |  |  |  |  |  |
| 5  |                       | C   | réer un ENAiKOON iD sur Internet6                                     |  |  |  |  |  |
| 6  | 5 inViu web8          |     |                                                                       |  |  |  |  |  |

#### **1** L'installation

L'application *inViu routes* fonctionne sur n'importe quel smartphone Android compatible. Si vous n'avez pas téléchargé l'application sur Google Play, il est important de suivre les recommandations suivantes : dans le menu « Sécurité », merci de cocher la case « Sources inconnues », si ce n'est pas déjà le cas. Ainsi, l'application sera installée avec le bon processus d'installation sous Android.

#### 2 Lancer l'application

Pour lancer l'application, l'utilisateur doit accepter le Contrat de licence utilisateur final. Ce contrat peut être lu directement sur le téléphone et y être sauvegardé.

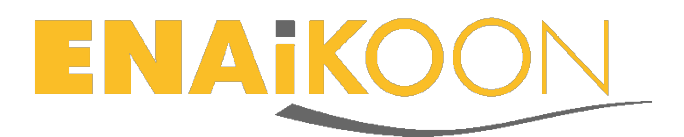

#### 3 L'assistant d'installation d'inViu routes

L'assistant d'installation d'*inViu routes* vous guide à travers le processus d'installation de l'application, puis vous aide à créer votre ENAiKOON iD, ou vous aide à vous connecter avec votre ENAiKOON iD si vous en avez déjà un. Cliquez simplement sur « suivant » pour passer à l'écran suivant ou cliquez sur « annuler » pour quitter l'assistant.

Il est également possible d'entrer ces informations sans l'aide de l'assistant. Pour plus d'informations, merci de vous reporter à la section 4 du présent guide d'installation.

Pour faciliter l'identification de vos trackables, nous vous conseillons de choisir un nom *inViu* pour votre module.

#### 3.1 Se connecter avec un ENAiKOON iD

Si vous avez déjà choisi un ENAiKOON iD, il vous suffit de le saisir dans le troisième écran de l'assistant. Une fois l'information saisie dans le champ correspondant, veuillez cliquer sur « connexion ». La position du module sera alors affichée sur votre *inViu web*.

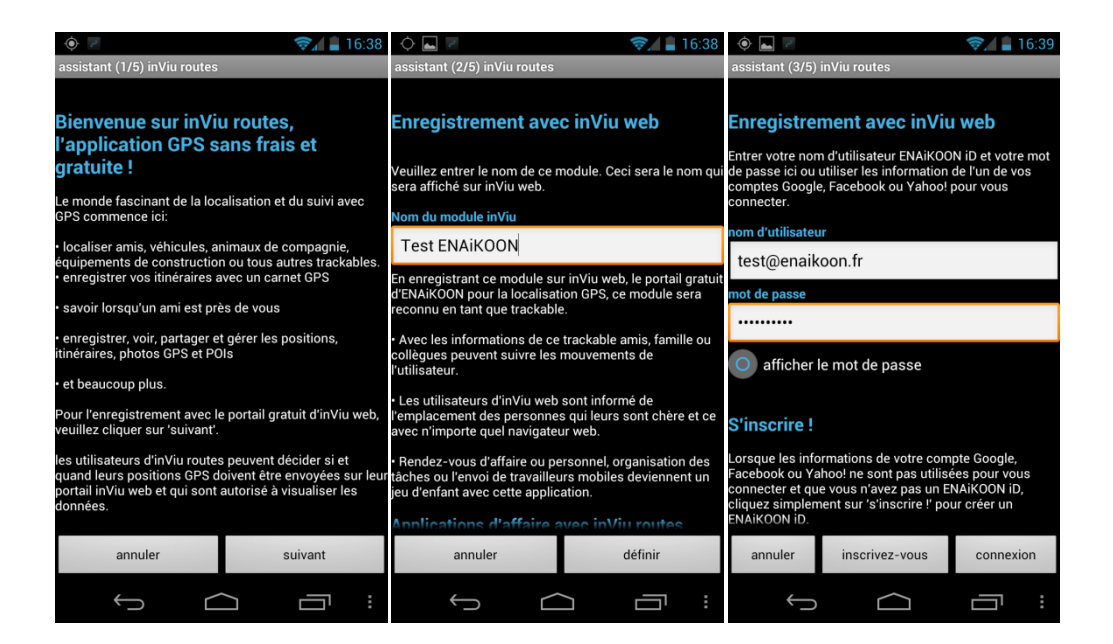

#### 3.2 Créer un compte utilisateur

Si vous n'avez toujours pas d'ENAiKOON iD, il vous suffit de cliquer sur « inscrivezvous » pour obtenir un compte utilisateur ENAiKOON iD.

Veuillez entrer une adresse e-mail, un mot de passe et confirmer votre mot de passe. Si vous le souhaitez, vous pouvez également renseigner votre nom, le nom de votre entreprise et un numéro de téléphone. Le mot de passe doit contenir au moins huit

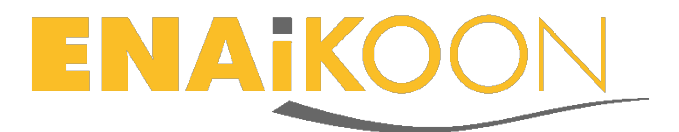

caractères dont au moins une majuscule et un chiffre. Pour plus d'informations concernant la création d'un ENAiKOON iD, veuillez consulter notre <u>site Internet</u>.

Un mail de confirmation vous est envoyé à l'adresse e-mail que vous avez entrée à la création de votre ENAiKOON iD. Pour confirmer votre ENAiKOON iD, il vous suffit d'ouvrir le mail envoyé par <u>sso@enaikoon.de</u> et de cliquer sur le lien qu'il contient.

| ¢                                | → 🖉<br>sistant (3/5) inViu routes                                                                                                    | 📚 🖌 🗋 16:41 | ♦ Z<br>assistant (3/5)                                                                                                    | inViu routes                                                                         | 📚 🖌 💄 15:43                                                                                                    | 🔶 🗷                                                                                                    |  | ( | 7                             | 6:24                |
|----------------------------------|----------------------------------------------------------------------------------------------------|-------------|----------------------------------------------------------------------------------------------------|--------------------------------------------------------------------------------------|----------------------------------------------------------------------------------------------------|----------------------------------------------------------------------------------------------------|--|---|-------------------------------|---------------------|
| Ent<br>de<br>cor<br>cor<br>nor   | créer un compte inViu I   nom d'utilisateur test.enaikoon@googlemail.com   test.enaikoon@googlemail.com I   mot de passe I   retaper le mot de passe I   prénom I   Test I   nom I   ENAiKOON I   numéro de téléphone mobile (optionnel)   créer annuler |             | Enregistrement avec inViu web<br>Entrer votre nom d'utilisateur ENAiKOON iD et votre mot<br>de passe ici ou utiliser les information de l'un de vos<br>comptes Google, Facebook ou Yahoo! pour vous |                                                                                      |                                                                                                    | Activation d'ENAiKOON iD<br>sso@enaikoon.com<br>Cher/chere Test ENAIKOUN,<br>Merci pour votre récente inscription sur ENAiKO                                                     |  |   |                               |                     |
| mo                               |                                                                                                    |             | informa                                                                                                    | tion hallgoogle.o                                                                    | Votre ENAiKOON iD est maintenant prêt à l'utilisa<br>pour entrer dans le portail d'ENAiKOON, veuillez o<br>sur le lien suivant pour compléter le processus<br>d'activation.                                                    |                                                                                                    |  |   | utilisati<br>illez cli<br>sus |                     |
| C<br>S'i                         |                                                                                                    |             | Votre compte a été crée.<br>Vérifier votre e-mail 'test.<br>enaikoon@mailgoogle.com' pour<br>confirmer ce processus.                                                                                |                                                                                      |                                                                                                    | Activez votre El<br>Afin de simplifier vos activités en ligne, vous pouv<br>vous connecter sur le portail d'ENAIKOON sécuriss<br>vous permet de lancer les applications ENAIKOON |  |   |                               |                     |
| Lor<br>Fac<br>cor<br>clic<br>EN. |                                                                                                    |             | S<br>Lorsque les info<br>Facebook ou Ya<br>connecter et que                                                                                                    | fermer<br>rmations de votre com<br>hoo! ne sont pas utilis<br>e vous n'avez pas un E | réservés sans avoir à vous connecter encore et en<br>Les applications offertes sur votre portail ENAIKOC<br>dépendent de ce que vous avez sélectionnés à par<br>d'ENAIKOON.<br>Si vous avez des questions ou des commentaires, |                                                                                                    |  |   |                               |                     |
| A E                              |                                                                                                    |             | cliquez simplement sur 's'inscrire !' pour creer un<br>ENAIKOON ID.<br>Inscription I<br>annuler inscrivez-vous connexion                                                                            |                                                                                      |                                                                                                    | n'hésitez pas à <u>nous contacter.</u><br>Nous vous remercions de votre décision d'utiliser<br>consises FNAIKOONI<br>de 4 Anterior                                               |  |   |                               | itiliser I<br>erior |
|                                  | ý Ó                                                                                                    |             | $\rightarrow$                                                                                                    |                                                                                      |                                                                                                    | $\leftarrow$                                                                                                    |  |   |                               |                     |

#### 4 Créer un compte utilisateur sans passer par l'assistant d'installation

Si vous n'utilisez pas l'assistant ou si vous le quittez en cours d'installation, vous pouvez entrer votre ENAiKOON iD ou créer un compte utilisateur ENAiKOON iD en passant directement par l'application.

Lorsque vous ouvrez *inViu routes*, une carte s'affiche comme écran d'accueil. Si l'option GPS est activée, la position du téléphone est indiquée sur la carte par un marqueur bleu.

Pour accéder au menu de configuration d'*inViu routes*, veuillez cliquer sur le bouton « menu » de votre Android, puis sur « plus ». Vous pouvez ainsi accéder aux « réglages » de l'application.

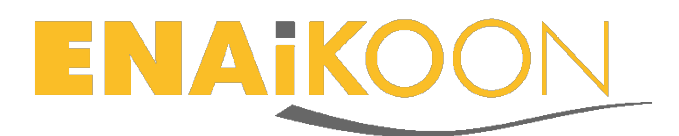

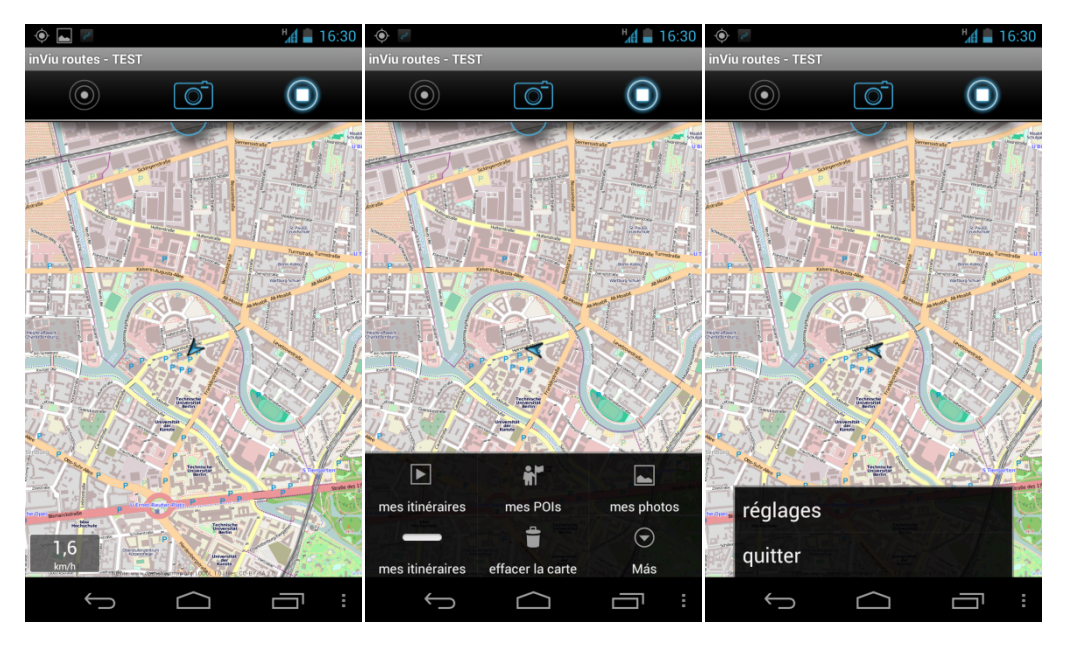

L'application est disponible dans les langues suivantes : anglais, allemand, français et espagnol. Vous pouvez choisir entre le mètre ou l'unité de longueur anglo-saxonne. Le menu « réglages » vous permet également d'obtenir le numéro de série du module choisi.

#### 4.1 Mon nom inViu

Pour faciliter l'identification du module, nous vous conseillons de lui donner un nom. Il vous suffit d'entrer le nom choisi sous « mon nom *inViu* ». Il sera alors affiché dans votre *inViu web* à côté du numéro de série du module.

| 🔶 🗷 🕺 🕌 16:29                                                                                                    | 🔶 🗷 💾 📕 16:29                                                                                                    |  |  |  |
|----------------------------------------------------------------------------------------------------|----------------------------------------------------------------------------------------------------|--|--|--|
| préférences de l'utilisateur pour inViu                                                                                                    | préférences de l'utilisateur pour inViu                                                                                                    |  |  |  |
| options générales<br>langue<br>choisir votre langue: deutsch, english, español                                                                                                    | numéro de série<br>273185854441014                                                                                                    |  |  |  |
| unité de mesure                                                                                                    | mon nom inViu<br>valeur définie: Test ENAiKOON                                                                                                    |  |  |  |
| taille maximum de la base de<br>données (MB)<br>taille réelle de la base de données locale: 0,34 MB /<br>10 MB                                                                     | supprimer les détails de la<br>connexion à inViu<br>Ce compte test enaikoon@google.com sera<br>supprimer à partir du module. Le compte inViu, lui-<br>même, ne sera pas supprimer.                                                                                                    |  |  |  |
| inscription pour le serveur inViu                                                                                                    | ajouter à la liste des trackables                                                                                                    |  |  |  |
| numéro de série<br>273185854441014                                                                                                    | d'inViu<br>ajouter ce module à la liste des trackables d'inViu et<br>ceci vous permettra de voir les données GPS dans<br>votre inViu web, le portail gratuit de localisation.                                                                                                    |  |  |  |
| mon nom inViu                                                                                                    |                                                                                                    |  |  |  |
| valeur définie: Test ENAiKOON                                                                                                    | afficher les positions GPS des autres trackables                                                                                                    |  |  |  |
| supprimer les détails de la<br>connexion à inViu<br>Ce compte test enaikoon@google.com sera<br>supprimer à partir du module. Le compte inViu, lui-<br>même, ne sera pas supprimer. | les détails de connexion d'inViu<br>Veuillez entrer, ici, les détails de connexion de votre<br>ENAiKOON iD pour visualiser les données GPS des<br>autres trackables de ce modulecBR/> Veuillez vous<br>enregistrer pour un nouveau ENAiKOON iD au https:<br>//sso.enaikoon.de, si nécessaire. |  |  |  |
|                                                                                                    |                                                                                                    |  |  |  |

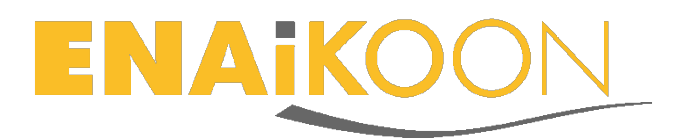

#### 4.2 Créer un ENAiKOON iD

Une fois que vous avez choisi un nom pour votre module, vous pouvez créer votre ENAiKOON iD.

Pour créer un compte d'utilisateur ENAiKOON iD, il vous suffit de cliquer sur « créer un compte *inViu* » dans le menu « réglages » de votre *inViu routes*, puis de renseigner les informations demandées sur l'écran suivant.

Merci de choisir une adresse e-mail et un mot de passe, puis de confirmer votre mot de passe. Si vous le souhaitez, vous pouvez entrer votre nom, le nom de votre entreprise et un numéro de téléphone. Le mot de passe choisi doit contenir au moins huit caractères, dont au moins une majuscule et un chiffre. Pour plus d'informations concernant la création d'un ENAiKOON iD, merci de consulter notre <u>site Internet</u>.

Un mail de confirmation vous est envoyé à l'adresse e-mail que vous avez entrée à la création de votre ENAiKOON iD. Pour confirmer votre ENAiKOON iD, il vous suffit d'ouvrir le mail envoyé par <u>sso@enaikoon.de</u> et de cliquer sur le lien qu'il contient.

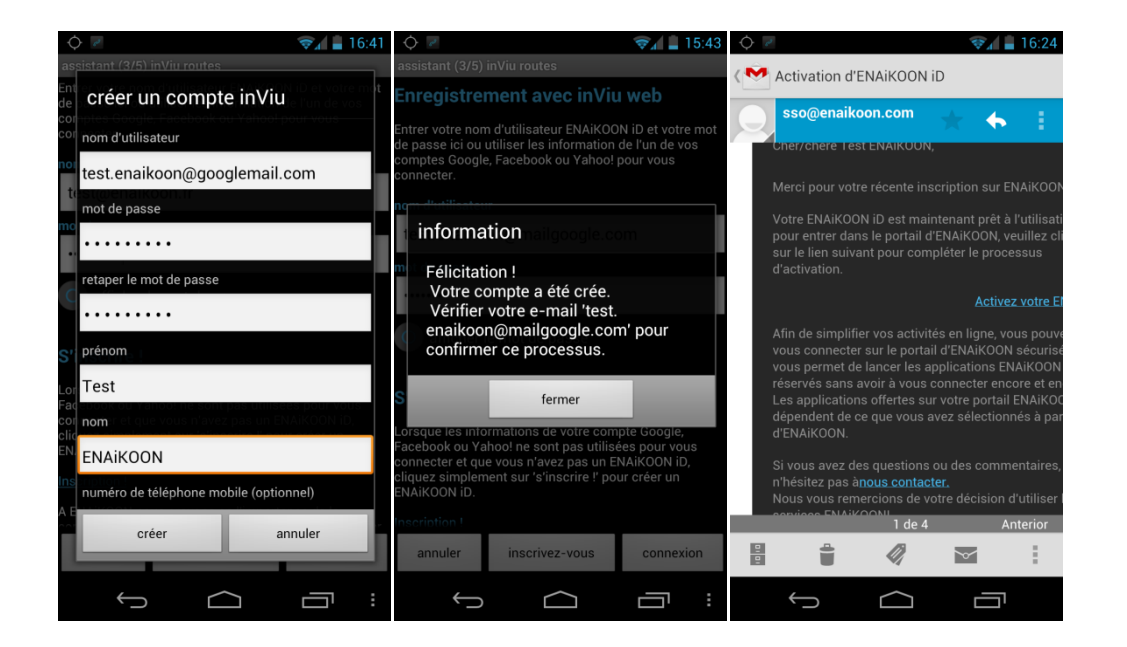

#### 4.3 Enregistrer votre ENAiKOON iD

Si vous avez déjà un ENAiKOON iD, veuillez cliquer sur « les détails de connexion d'*inViu* » dans les préférences d'*inViu routes*. Veuillez choisir un nom d'utilisateur sous la forme d'une adresse e-mail et un mot de passe, puis cliquer sur « ajouter » pour achever le processus.

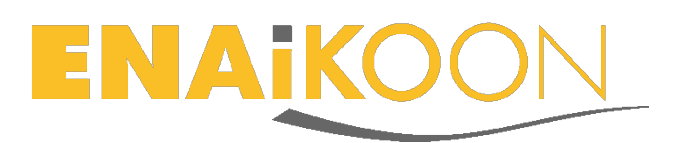

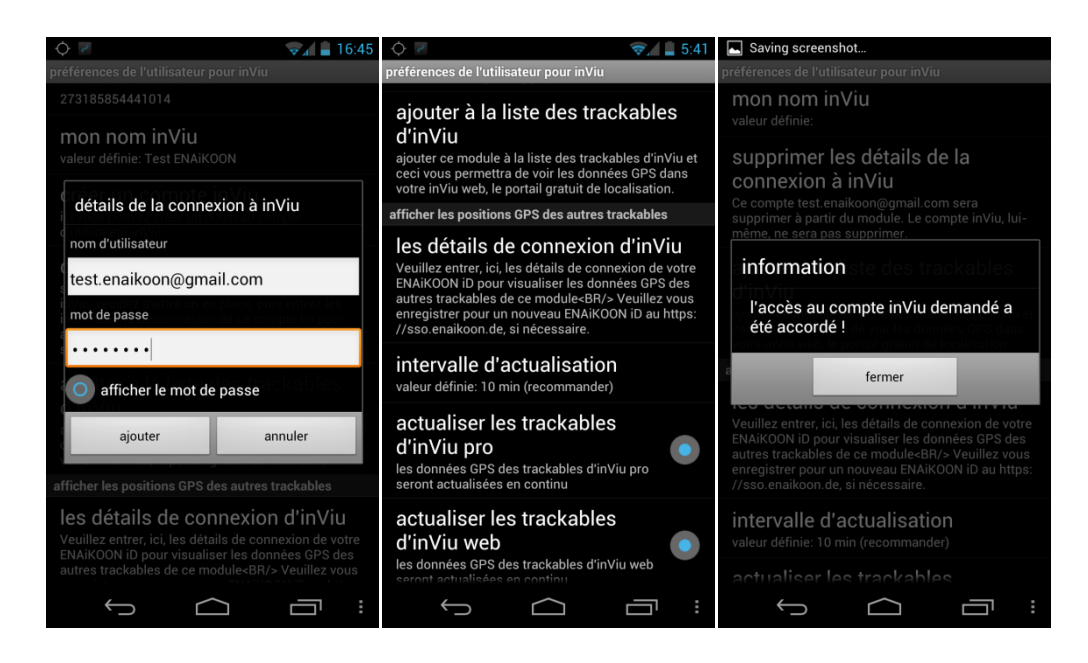

#### 4.4 Activer le module pour inViu web

Il ne vous reste plus qu'à activer votre module pour pouvoir l'utiliser sur *inViu web*. Veuillez cliquer sur « actualiser les trackables d'*inViu pro* » dans le menu des préférences d'*inViu routes*. Un message de confirmation s'affiche si l'activation s'est déroulée correctement.

#### 5 Créer un ENAiKOON iD sur Internet

Veuillez cliquer sur « connexion », visible dans le coin en haut à droite de notre site <u>www.enaikoon.com</u>. Vous serez automatiquement redirigé sur l'écran de connexion d'*inViu* sur <u>https://sso.enaikoon.de</u>.

|                               |                             | enregistrer votre ENAIKOON II | )                            |
|-------------------------------|-----------------------------|-------------------------------|------------------------------|
|                               |                             | adresse e-mail                |                              |
|                               |                             | mot de passe                  |                              |
|                               |                             | confirmer le mot de passe     |                              |
|                               |                             | prénom                        |                              |
|                               |                             | nom de famille                |                              |
| connexion avec votre ENAiKOON | iD inscription!             | numéro de téléphone (opti     | onnel)                       |
| adresse e-mail                |                             | compagnie (optionnel)         |                              |
| mot de passe                  |                             | Français                      | politique de confidentialite |
| connexion                     |                             | enregistrer                   | questions et réponses (FAQ)  |
| inscrivez-vous à l'aide :     | questions et réponses (FAQ) |                               | annuler                      |
| f 8 ®!                        |                             |                               |                              |
|                               |                             |                               |                              |

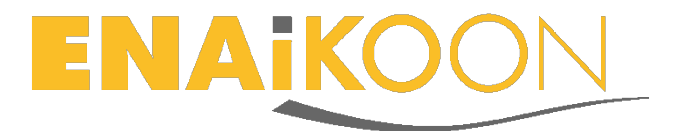

Pour créer un ENAiKOON iD, veuillez cliquer sur « inscription ! » et renseigner les champs obligatoires et les informations optionnelles, puis cliquer sur « enregistrer ».

Une fois votre enregistrement confirmé, le message ci-dessous s'affiche sur votre écran. Un e-mail de confirmation vous est envoyé pour activer votre ENAiKOON iD.

merci de vous inscrire! Une vérification par e-mail vous a été envoyé. Veuilez cliquer sur le lien dans le message de confirmation pour activer votre ENAiKOON iD. si vous ne recevez pas l'e-mail dans les prochaines minutes, veuillez contact administrateur.

Merci de vous rendre sur votre boîte de réception et d'ouvrir l'e-mail de confirmation envoyé par <u>sso@enaikoon.de</u>. Pour achever le processus d'activation, il vous suffit de cliquer sur le lien « Activer votre ENAiKOON iD ».

Cher/chère Test ENAiKOON,

Merci pour votre récente inscription sur ENAiKOON.

Votre ENAiKOON iD est maintenant prêt à l'utilisation, pour entrer dans le portail d'ENAiKOON, veuillez cliquer sur le lien suivant pour compléter le processus d'activation.

#### Activez votre ENAiKOON iD

Afin de simplifier vos activités en ligne, vous pouvez vous connecter sur le portail d'ENAiKOON sécurisé qui vous permet de lancer les applications ENAiKOON réservés sans avoir à vous connecter encore et encore.

Les applications offertes sur votre portail ENAiKOON dépendent de ce que vous avez sélectionnés à partir d'ENAiKOON.

Si vous avez des questions ou des commentaires, n'hésitez pas à<u>nous contacter.</u> Nous vous remercions de votre décision d'utiliser les services ENAiKOON!

Votre équipe ENAiKOON

ENAiKOON GmbH Helmholtzstr. 2-9 10587 Berlin Germany Registergericht: Amtsgericht Berlin-Charlottenburg, HRB 115842 B Geschäftsführer: Markus Semm

Vous serez alors redirigé sur la page de connexion *inViu*. Vous pouvez dès maintenant utiliser votre ENAiKOON iD pour vous connecter à votre *inViu*.

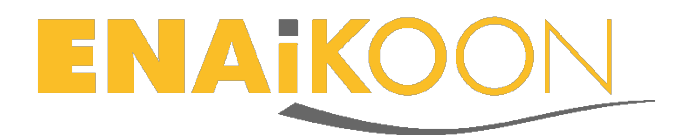

#### 6 inViu web

Le module enregistré peut être désormais suivi sur *inViu web*. Il vous suffit de vous connecter avec votre ENAiKOON iD sur <u>sso.enaikoon.de</u>. Vous serez alors redirigé vers le portail d'ENAiKOON, qui affiche toutes vos applications ENAiKOON. Veuillez cliquer sur *inViu web*. A votre première connexion avec votre ENAiKOON iD, vous devez accepter les termes et conditions d'utilisation. Merci de cliquer sur le bouton bleu « accepter » pour accéder à *inViu web*.

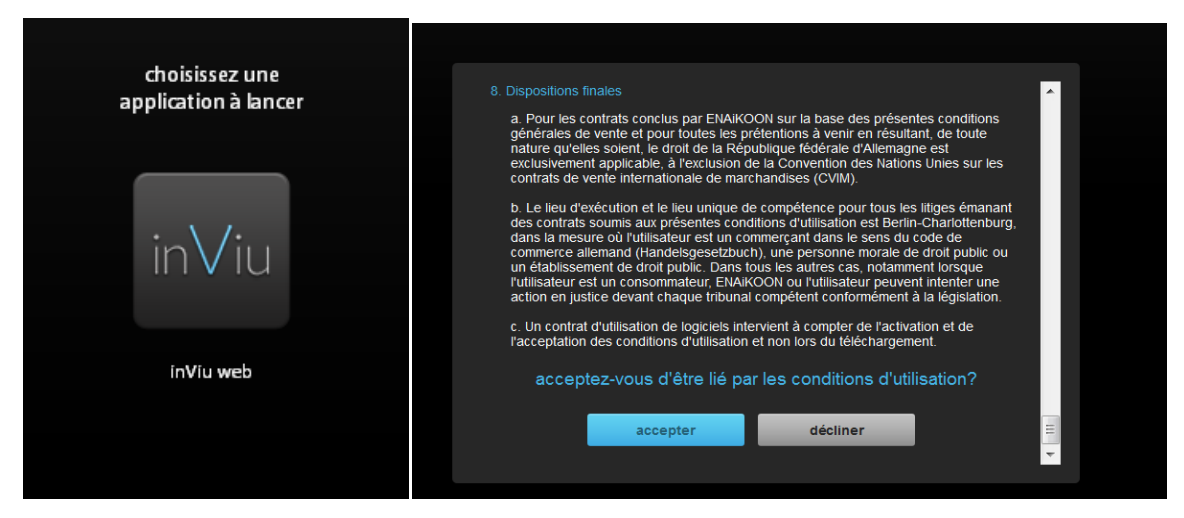

Si vous n'avez pas activé le module via l'application *inViu routes*, vous pouvez le faire directement sur *inViu web*.

Pour cela, veuillez cliquer dans le champ « numéro de série » visible dans la liste des trackables, puis saisir le numéro de série du module, disponible dans les préférences de votre *inViu routes*. Appuyez ensuite sur la touche « Entrée » de votre clavier. Le numéro de série est désormais ajouté à la liste.

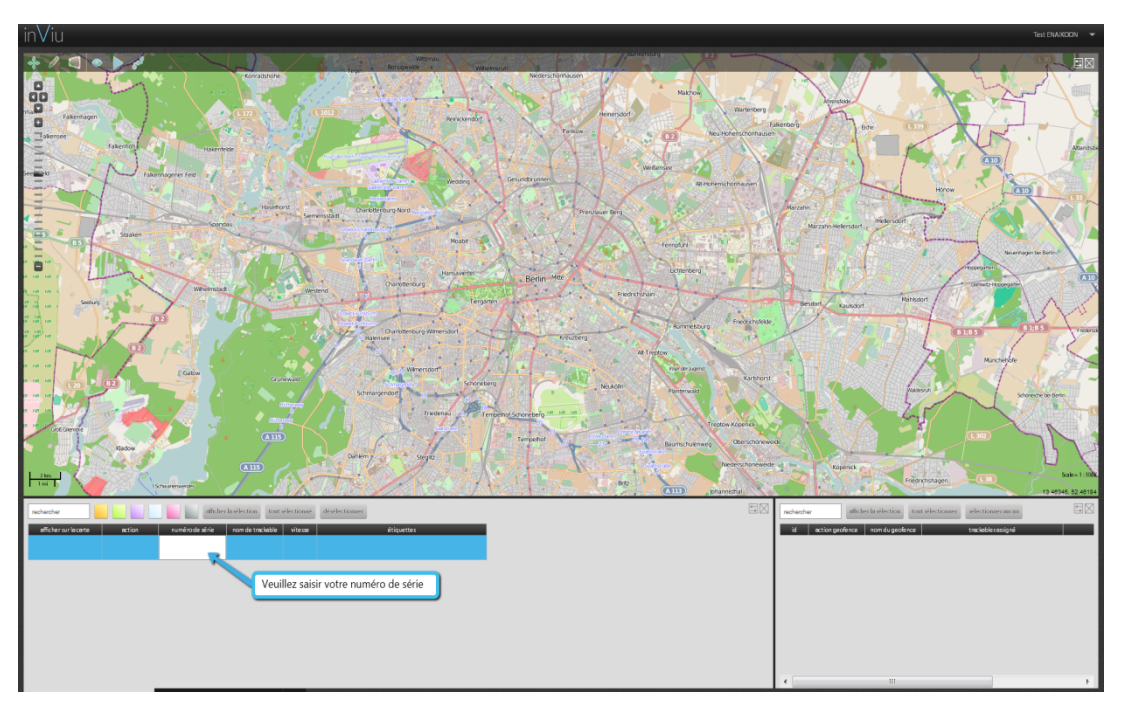

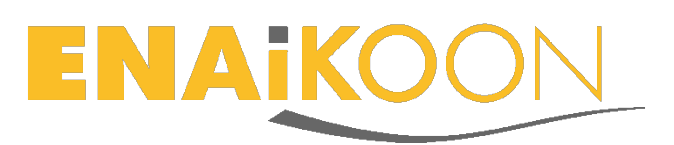

Vous pouvez dès maintenant obtenir la position GPS actuelle du module suivi, ainsi que les 100 dernières positions relevées par le système.

Dans le menu des préférences d'*inViu routes*, l'utilisateur peut décider d'envoyer les positions GPS à *inViu web* ou de les restreindre à *inViu routes*. Cette option s'applique lorsque le mode hors-ligne est activé. Si vous choisissez ce mode, aucune information ne sera envoyée à *inViu web*. Vous pouvez également choisir d'envoyer les données dès qu'une position est calculée ou bien d'attendre d'avoir accès à une connexion Wi-fi. Si vous choisissez cette dernière option, les informations visibles sur *inViu web* ne seront pas mises à jour en temps réel

| ¢ () 😪 🕯                                                                                                    | 11:42 |  |  |  |  |  |
|----------------------------------------------------------------------------------------------------|-------|--|--|--|--|--|
| préférences de l'utilisateur pour inViu routes                                                                                                    |       |  |  |  |  |  |
| options d'envoi des positions                                                                                                    |       |  |  |  |  |  |
| mode hors ligne<br>l'application n'utilisera aucune connexion<br>Internet                                                                                                    |       |  |  |  |  |  |
| mémoriser les itinéraires sur<br>le module<br>l'envoi des itinéraires aux serveurs inViu ne<br>supprimera pas ces itinéraires de votre module                                                                                                 | 0     |  |  |  |  |  |
| seulement les données Wi-fi<br>Utiliser le Wi-fi uniquement pour la<br>transmission des données. Tant qu'il n'y aura<br>pas de connexion Wi-fi disponible, les données<br>seront sauvegardées sur le module. Aucune<br>donnée ne sera perdue. | •     |  |  |  |  |  |
| ne pas utiliser la carte<br>la carte ne sera pas affichée                                                                                                    | 0     |  |  |  |  |  |
| garder l'écran allumé<br>l'écran sera maintenu allumé                                                                                                    | 0     |  |  |  |  |  |
| sonnerie des géonotes<br>déclencher la sonnerie des géonotes même si<br>le téléphone est sur silencieux                                                                                                    | 0     |  |  |  |  |  |
| f d l                                                                                                    | :     |  |  |  |  |  |